U.S. DISTRICT COURT EASTERN DISTRICT OF MICHIGAN

# INSTRUCTIONS ON HOW TO ORDER A TRANSCRIPT PURSUANT TO THE CRIMINAL JUSTICE ACT (CJA) USING THE eVOUCHER PAYMENT SYSTEM

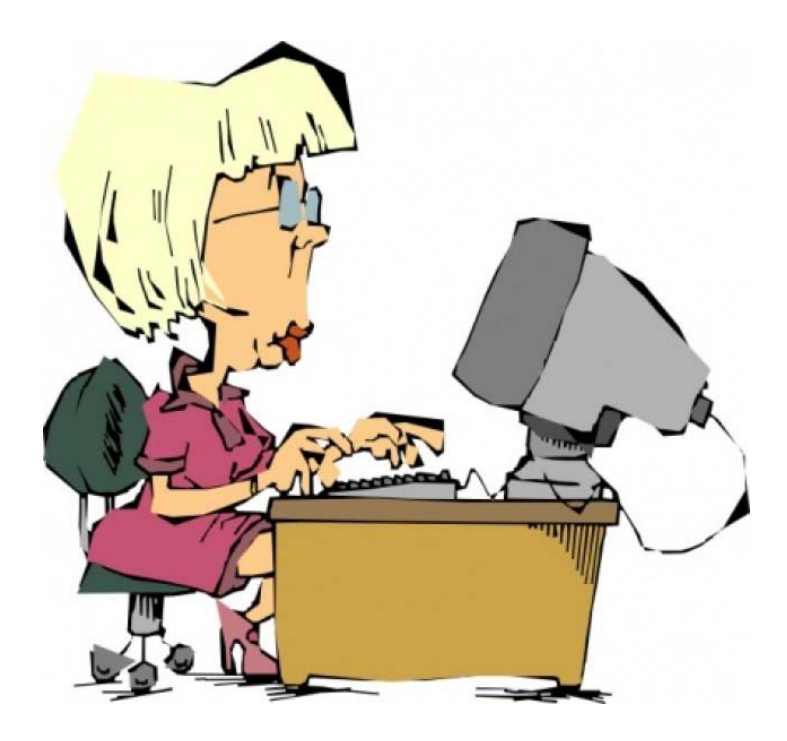

To order a transcript, attorneys need only complete the AUTH-24 for preparation and certify that services were rendered for payment. Follow the step-by-step instructions on how to create an AUTH-24 and to certify services.

### 1. CREATING AN AUTH-24 FOR THE JUDGE'S AUTHORIZATION IN eVOUCHER

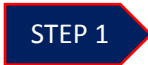

Click the appropriate case number in the **Appointment List** on the *Attorney Home page*. (See *Figure 1*)

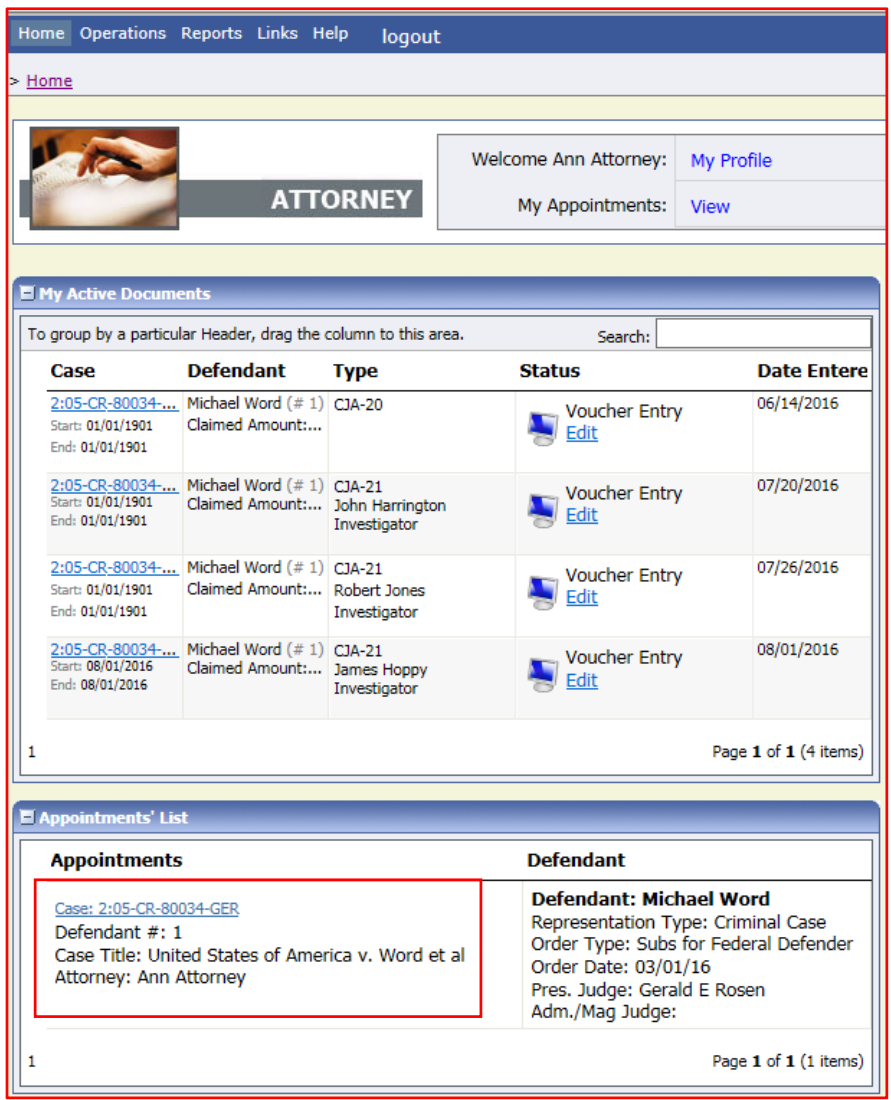

Figure 1: Appointment List on Attorney Home Page

Clicking the case number will take you to the "Appointment Info" page where you may select the option to create the authorization.

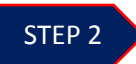

Select the AUTH-24 Create link in the left panel "Appointment" section. (See Figure 2)

| Appointment<br>In this page you will find a<br>summary about this<br>appointment, including a<br>list of vouchers related to<br>this appointment and links<br>to create new vouchers<br>View Representation<br>Create New Voucher<br>AUTH Create<br>Authorization for Expert and<br>other Services |
|----------------------------------------------------------------------------------------------------|
| AUTH-24 Create<br>Authorization for payment of<br>transcript                                                                                                    |
| CJA-20 Create<br>Appointment of and Authority to<br>Pay Court-Appointed Counsel                                                                                                    |
| CJA-21 Create<br>Authorization and Voucher for<br>Expert and other Services                                                                                                    |
| CJA-24 Create<br>Authorization and Voucher for<br>Payment of Transcript                                                                                                    |
| TRAVEL <u>Create</u><br>Authorization for payment of<br>Travel                                                                                                    |

Figure 2: AUTH-24 Create link

This will allow you to create the authorization to submit to the Judge to approve the court reporter's completion of the requested transcript.

**NOTE:** A separate AUTH-24 is required for each court reporter a transcript is being ordered from. If you are ordering more than one transcript for a case, you may do so in a single AUTH-24 as long as the proceedings and hearing dates are listed on the AUTH-24 in the section entitled "Proceeding to be Transcribed."

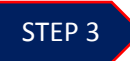

Enter the details of the requested transcript that appears on the Basic Info screen. (See Figure 3)

| AUTH-24                        | ▶ Basic Info ▷ Documents ▷ Confirmation                                                                                    |  |
|--------------------------------|----------------------------------------------------------------------------------------------------|--|
| 😒 Attornev                     |                                                                                                    |  |
| Enters                         | Basic Info                                                                                                    |  |
| Encoro                         | 1. CR. DIST DIV.CODE 2. PERSON REFRESENTED VOUCHER NUMBER<br>0645 Michael Word V                                           |  |
| Def · Michael Word             | 3. MAG. DKT/DEF NUMBER 4. DIST. DKT/DEF NUMBER 5. APPEALS. DKT/DEF NUMBER 6. OTHER. DKT/DEF NUMBER                         |  |
|                                | 2:03-CK-80034-1-GER 7. IN CASE MATTER OF(Case Name) B. PAYMENT CATEGORY 9. TYPE PERSON REPRESENTED 10. REPRESENTATION TYPE |  |
|                                | United States of America v. Word et Felony (including pre-trial diversion Adult Defendant Criminal Case                    |  |
| Link to CM/ECF                 | ai ot alleged telony) II. OFFENSE(5) CHARGED                                                                               |  |
| Vouchor                        | 21:346-CDF CONSPIRACY TO DISTRIBUTE CONTROLLED SUBSTANCE<br>12 ATTORNYS NAME AND MAILING ADDRESS 13 COURT ORDER            |  |
| #.                             | Ann Attorney - Bar Number: P32323 Ann Attorney - Bar Number: P32323 Ann Attorney - Bar Number: P32323                      |  |
| #.<br>Description 1/1/1001     | 231 W. Lafayette Bird. O Appointing Counsel P Subs for Panel Attorney R Subs for Retained Attorney                         |  |
| Decision Date: 1/1/1901        | Phone: 313-234-5000                                                                                                    |  |
| Decision Date. 1/1/1901        | Prior Attorney's Name                                                                                                    |  |
|                                | Appointment Date<br>Signature of Presiding Judge or By Order of the Court                                                  |  |
| Tasks                          | David R. Grand U4. LAW FIRM NAME AND MAILING ADDRESS Date of Order Nusc Pro Tunc Date                                      |  |
| Link to Appointment            | 3/1/2016 2/28/2016                                                                                                    |  |
| Enk to Appointment             | Repayment VES VNO                                                                                                    |  |
| Link to Representation         |                                                                                                    |  |
|                                | Proceeding Transcript Appeal of detention order to district judge                                                          |  |
| Reports                        |                                                                                                    |  |
| Defendant Summary Budget       | Proceeding To Be Detention Hearing                                                                                         |  |
| Report                         | Amortined Cost (%)                                                                                                    |  |
| Totals only of budget info for |                                                                                                    |  |
| defendant                      | Defendant                                                                                                    |  |
|                                | Special Transcript Expedited V -                                                                                           |  |
|                                |                                                                                                    |  |
|                                | Transcripts                                                                                                    |  |
|                                | Defense Opening Statement Defense Argument Jury Instructions Voir Dire                                                     |  |
|                                | Order Date                                                                                                    |  |
|                                | Nune Des Tune Dete                                                                                                    |  |
|                                |                                                                                                    |  |
|                                | # Eirst < Pravious Navt > Last » Save Delete Draft                                                                         |  |
|                                |                                                                                                    |  |

Figure 3: CJA24 Authorization on Basic Info Screen

NOTE: The following sections that require completion are designated with an asterisk.

**Proceeding Transcript To Be Used:** Insert the proceeding for which you will be using the transcript.

**Proceeding To Be Transcribed:** Insert the proceeding(s) and proceeding date(s) to be transcribed.

**Special Transcript Handling:** This option defaults to none. However, if you require the transcript within a specific timeframe, select the appropriate option from the drop-down list because it also requires judge approval.

| None              |
|-------------------|
| 14-day            |
| Expedited         |
| Daily             |
| Hourly            |
| Realtime Unedited |

Figure 4: Special Transcript Handling

Once you have completed all required information, click [Next] or the appropriate tab at the top of the page.

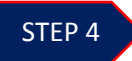

Any supporting documentation that may be provided to the Judge, should be uploaded under the **Documents** tab. *(See Figure 5)* 

| Home Operations Reports Link                                                      | s Help logout |                                     |                |              |        |       |                    |               |
|-----------------------------------------------------------------------------------|---------------|-------------------------------------|----------------|--------------|--------|-------|--------------------|---------------|
|                                                                                   |               |                                     |                |              |        |       | Welcome Ann Attorn | ey (Attorney) |
| AUTH-24                                                                           | Basic Info    | Documents Confirmation              |                |              |        |       |                    |               |
| Enters                                                                            | Supporti      | ng Documents                        |                |              |        | _     |                    |               |
| Def.: Michael Word                                                                | File Upload ( | Only Pdf files of 10MB size o Brows | er less!)<br>e |              |        |       |                    |               |
| Link to CM/ECF                                                                    | Description   |                                     |                |              |        |       |                    |               |
| Voucher<br>#:                                                                     |               |                                     |                |              | U      | pload |                    |               |
| Request Date: 1/1/1901<br>Decision Date:1/1/1901                                  | Descriptio    | n                                   | No Attachments |              | Delete | View  |                    |               |
| Tasks                                                                             |               |                                     |                |              |        |       |                    |               |
| Link to Appointment<br>Link to Representation                                     |               |                                     |                |              |        |       |                    |               |
| Reports                                                                           |               |                                     |                |              |        |       |                    |               |
| Derendant Summary Budget<br>Report<br>Totals only of budget info for<br>defendant | « First < Pre | vious Next > Last »                 | Save           | Delete Draft | ]      |       |                    |               |
|                                                                                   |               |                                     |                |              |        |       |                    |               |

Figure 5: Documents screen

Only .pdf documents may be uploaded into eVoucher. After selecting the document, enter a description of the document and click upload. The attachment will appear in the lower section of the screen under the "Description" section. Click [Next].

#### STEP 5

Confirm the CJA 24 Authorization by clicking in the box to swear or affirm the truthfulness of the authorization. Once you have selected the "I swear..." check box, the **Submit** button will become active. Click **Submit**. (See Figure 6)

| Public/Attorney<br>Notes     | Attention: The notes you enter will be available to the                   | next approval level. |
|------------------------------|---------------------------------------------------------------------------|----------------------|
| ✓ I swear an<br>Date: 8/16/: | d affirm the truth or correctness of the above statements<br>2016 9:58:42 | <b>Submit</b>        |
| « First < Prev               | /ious Next > Last » Save Delete                                           | e Draft              |

Figure 6: Submit Button on Confirmation Tab

After approval, the authorization will appear in the "Closed Documents" folder located in the lower right corner on the "Attorney Home" page. *(See Figure 7)* 

| To group by a particular Header, drag the column to this area. Search: |                                                          |         |                                |            |  |  |
|------------------------------------------------------------------------|----------------------------------------------------------|---------|--------------------------------|------------|--|--|
| Case                                                                   | Defendant                                                | Туре    | Status                         | Date Enter |  |  |
| 2:05-CR-80034<br>Start: 08/16/2016<br>End: 08/16/2016                  | Michael Word (# 1)<br>Claimed Amount:<br>Approved Amount | AUTH-24 | Voucher Closed<br>0645.0000540 | 08/16/2016 |  |  |
|                                                                        |                                                          |         |                                |            |  |  |

Figure 7: Closed Documents Folder

#### NOTES:

- All CJA transcript requests require authorization by either the assigned district judge or if no district judge is assigned, the magistrate judge before whom the proceeding took place.
- Payment arrangements must be made before the court reporter will honor delivery deadlines. A payment arrangement is defined as the creation of a voucher for payment and <u>all</u> vouchers are created by the Court Reporter Supervisor after the AUTH-24 has been approved.
- Attorneys appointed by the Court of Appeals must contact Court Reporter Supervisor John Purdy at 313-234-5132 for ordering instructions.

## 2. CERTIFYING SERVICES RENDERED AND SUBMITTING FOR PAYMENT IN eVOUCHER

After the court reporter completes a voucher, it will appear in the "My Active Documents" folder on your **Attorney Home** page. *(See Figure 1)* Click the case or document number hyperlink to open the voucher.

| search                                                |                                         |                                           |                                          |            |  |
|-------------------------------------------------------|-----------------------------------------|-------------------------------------------|------------------------------------------|------------|--|
| Case                                                  | Defendant                               | Туре                                      | Status                                   | Date Ente  |  |
| 2:05-CR-80034<br>Start: 01/01/1901<br>End: 01/01/1901 | . Michael Word (# 1)<br>Claimed Amount: | CJA-20                                    | Voucher Entry<br>Edit                    | 06/14/2016 |  |
| 2:05-CR-80034<br>Start: 01/01/1901<br>End: 01/01/1901 | Michael Word (# 1)<br>Claimed Amount:   | CJA-21<br>John Harrington<br>Investigator | Voucher Entry<br>Edit                    | 07/20/2016 |  |
| 2:05-CR-80034<br>Start: 01/01/1901<br>End: 01/01/1901 | Michael Word (# 1)<br>Claimed Amount:   | CJA-21<br>Robert Jones<br>Investigator    | Voucher Entry<br>Edit                    | 07/26/2016 |  |
| 2:05-CR-80034<br>Start: 08/01/2016<br>End: 08/01/2016 | Michael Word (# 1)<br>Claimed Amount:   | CJA-21<br>James Hoppy<br>Investigator     | Voucher Entry<br>Edit                    | 08/01/2016 |  |
| 2:05-CR-80034<br>Start: 08/16/2016<br>End: 08/16/2016 | . Michael Word (# 1)<br>Claimed Amount: | CJA-24<br>Ann Expert                      | Submitted to<br>Attorney<br>0645.0000544 | 08/16/2016 |  |

Figure 1: My Active Documents Folder

To certify and submit for payment, check the certification box, then click "Approve". (*See Figure 2*) **NOTE:** You may review the court reporter's claim for services under the "Basic Info" tab.

| Home Operations Reports Links         | Help logout                                                                                       |                                                                                                    |                                                        |                                                               |  |  |
|---------------------------------------|---------------------------------------------------------------------------------------------------|----------------------------------------------------------------------------------------------------|--------------------------------------------------------|---------------------------------------------------------------|--|--|
|                                       |                                                                                                   |                                                                                                    |                                                        |                                                               |  |  |
| CJA-24                                | Basic Info                                                                                        | Expenses Documents                                                                                             | Confirmation                                           |                                                               |  |  |
| Submitted                             |                                                                                                   |                                                                                                    |                                                        |                                                               |  |  |
| to Attorney                           | 1. CIR. DIST. DIV.CODE                                                                            | 2. FERSON REFRESENTED                                                                                          |                                                        | VOUCHER NUMBER                                                |  |  |
| [Approval]                            | 0645<br>3. MAG. DKT/DEF.NUMBER                                                                    | A DIST, DKT DEF NUMBER                                                                                         | 5. APPEALS, DKT/DEF NUMBER                             | 6. OTHER, DKT/DEF NUMBER                                      |  |  |
| Def.: Michael Word                    | 7. IN CASE MATTER OF (Case Name)                                                                  | 2:05-CR-80034-1-GER<br>8. PAYMENT CATEGORY                                                                     | 9. TYPE PERSON REPRESENTED                             | 10. REPRESENTATION TYPE                                       |  |  |
|                                       | United States of America v. Word et<br>al                                                         | Felony (including pre-trial diversion<br>of alleged felony)                                                    | Adult Defendant                                        | Criminal Case                                                 |  |  |
| nk to CM/ECE                          | 11. OFTENSE(5) CHARGED<br>21:846=CD.F CONSPIRACY TO DI                                            | STRIBUTE CONTROLLED SUBST                                                                                      | ANCE                                                   |                                                               |  |  |
| oucher                                | IN BRACKERSON IN BURGER TRANSPORT                                                                 | REQUEST AND AUTHOR                                                                                             | ZATION FOR TRANSCRIPT                                  |                                                               |  |  |
| : 0645.0000544                        | Appeal                                                                                            | hande medification VOIT: The pick meeting                                                                      | the state and an include an exception state in a       |                                                               |  |  |
| equest                                | Detention Hearing                                                                                 | one of the second second second second second second second second second second second second second second s | a or set a second protection special                   |                                                               |  |  |
| ate:                                  | 14. SPECIAL AUTHORIZATIONS                                                                        |                                                                                                    |                                                        | JUDGE'S INITIALS                                              |  |  |
| ate:                                  | A. Apportioned Cost % of transcr                                                                  | ript with                                                                                                    |                                                        |                                                               |  |  |
| Summary: \$592.50 👻                   | <li>B.  ↓ 14-Day  □ Expedited</li>                                                                | Daily Hourly                                                                                                   | Realtime Unedited                                      | GER                                                           |  |  |
| ervices                               | C. Prosecution Opening Statement                                                                  | nt Prosecution Argument Pr                                                                                     | osecution Rebuttal<br>oir Dire 🖂 Jury Instructions     |                                                               |  |  |
| riginal \$592.50                      | D. In this multi-defendant case, con                                                              | nmercial duplication of transcripts w                                                                          | ill impede the delivery of accelerated                 |                                                               |  |  |
| 50.00 Totals \$502.50                 | transcript services to persons pro                                                                | oceeding under the Criminal Justice                                                                            | Act.                                                   |                                                               |  |  |
| 101ais +392.30                        | As the attorney for the person repr                                                               | resented who is managed above, I                                                                               | Financial eligibility of the person re                 | presented having been established to                          |  |  |
| cpense Type Amount                    | hereby affirm that the transcript re<br>representation. I, therefore, request a                   | equested is necessary for adequate<br>authorization to obtain the transcript                                   | the Court's satisfaction the authoriz<br>grau          | tation requested in Item 15 is hereby<br>ited.                |  |  |
| avel Miles \$0.00<br>avel Misc \$0.00 | services at the expense of the Unit                                                               | ed States pursuant to the Criminal                                                                             | Gerald E Rosen                                         |                                                               |  |  |
| Totals \$0.00                         | /s/                                                                                               | 8/16/2016 9:58:42                                                                                              | Signature of Presiding Jud                             | ge or By Order of the Court                                   |  |  |
| kpenses                               | Signature of Attorney                                                                             | Date                                                                                                    | 8/1/2016                                               |                                                               |  |  |
| x \$0.00                              | Ann Attorney                                                                                      |                                                                                                    | Date of Order                                          | Nune Pro Tune Date                                            |  |  |
| otocopica \$0.00                      | Printed Name                                                                                      |                                                                                                    |                                                        |                                                               |  |  |
| stage \$0.00<br>ther Expenses \$0.00  | Telephone Number: 313-234-5000                                                                    |                                                                                                    |                                                        |                                                               |  |  |
| Totals \$0.00                         | 17.COURT REPORTER TRANSCRIBER ST.                                                                 | CLAIMS FO                                                                                                    | IN SERVICES                                            |                                                               |  |  |
|                                       | ✓ Official Contract                                                                               | Transcriber Other                                                                                              | Experts R Us<br>231 W. Lafavette Blvd.                 |                                                               |  |  |
| asks                                  | 19. SOCIAL SECURITY NUMBER OR EMPT<br>TIN: **.***1111                                             | LOYER ID NUMBER OF PAYEE                                                                                       | Detroit MI 48226 US<br>Phone: 313-234-5000             |                                                               |  |  |
| Jink to Appointment                   | 20. TRANSCRIPT                                                                                    | INCLUDE PAGE NO. OF PAGES                                                                                      | RATE PER PAGE SUB-TOTAL                                | APPORTIONED TOTAL                                             |  |  |
| ink to Representation                 | Copy                                                                                              | see detail 1:                                                                                                  | 0 see detail \$592.50<br>0 see detail \$0.00           | see detail         \$392.5           see detail         \$0.0 |  |  |
|                                       | Expenses (Demile)                                                                                 |                                                                                                    | TOTAL                                                  | AMOUNT CLAIMED \$592.5                                        |  |  |
| eports                                | 21. CLAIMANT CERTIFICATION OF SERV<br>Danalty cartify that the above claim is fite services reads | ICE PROVIDED<br>and and is correct, and that I have not sought or receive                                      | el psymest (compensation or oryching of value) from an | other source for these services.                              |  |  |
| form CJA 24                           | Signature of Claimant Payee: Ann E                                                                | ATTORNEY C                                                                                                    | FRITIFICATION                                          | Date: 8/16/2016 16:54:37                                      |  |  |
| Defendant Detail Budget               | 22. CERTIFICATION OF ATTORNEY OR C                                                                | LERK Thereby certify that the services were                                                                    | rendered and that the transcript was received.         |                                                               |  |  |
| Report                                |                                                                                                   |                                                                                                    |                                                        |                                                               |  |  |
| Detail budget info for<br>defendant   | Signatu                                                                                           | re of Attorney or Clerk                                                                                        | Date                                                   |                                                               |  |  |
|                                       | 23. APPROVED FOR PAYMENT                                                                          | APPROVED FOR PATH                                                                                              | ENT = COURT USE ONE T                                  |                                                               |  |  |
| Defendant Summary Budget              |                                                                                                   |                                                                                                    |                                                        |                                                               |  |  |
| Fotals only of budget info for        | Signature                                                                                         | of Judge or Clerk of Court                                                                                     | Date                                                   | Approved Amount                                               |  |  |
| defendant                             | Atte                                                                                              | ention: The notes you enter wil                                                                                | I be available to the next approv                      | ral level.                                                    |  |  |
|                                       | Public/Attorney                                                                                   |                                                                                                    |                                                        | ^                                                             |  |  |
|                                       | 140.005                                                                                           |                                                                                                    |                                                        | $\sim$                                                        |  |  |
|                                       |                                                                                                   |                                                                                                    |                                                        |                                                               |  |  |
|                                       |                                                                                                   |                                                                                                    |                                                        |                                                               |  |  |
|                                       | <ul> <li>I certify that I have revie<br/>information</li> <li>Date: 8/16/2016 17:1:8</li> </ul>   | ewed the above                                                                                                 | Approve                                                | 🔀 Reject                                                      |  |  |
|                                       |                                                                                                   | · · · · ·                                                                                                    |                                                        |                                                               |  |  |
|                                       | « First < Previous Next                                                                           | t > Last » Sav                                                                                                 | e Delete Draft                                         |                                                               |  |  |

Figure 2: Voucher for Certification

If the voucher is correct, click the certification checkbox and Approve. The voucher has been submitted to the court for payment approval. The confirmation page with the document number will appear after successful submission. The voucher will appear in the "My Submitted Documents" folder of your Home Page.

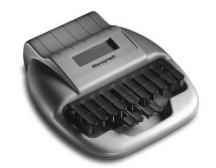